## Brukerveiledning

Natur og Fritid AS - www.naturogfritid.no

## En kort brukerveiledning på hvordan du får inn våre IP-kameraer på appen XMEye.

Det første du må gjøre er å kople kamera opp mot et nettverk. Det finner du i en annen brukerveiledning. Men i korete trekk så setter du en nettverksledning i routeren din, putter denne i LAN-inngangen på «Tenda PoE Injector» (denne gir strøm til kamera), Setter en nettverkaledning i PoE-utgang på «Tenda PoE Injector» og setter andre enden inn i ledningen som kommer ut fra IP-kamera. Da skal det etter en liten stund lese et blått lys på pluggen i kamera og et grønt skal blinke. Da er det ferdigkoplet.

Før du setter kamera i kassen bør du kople det opp mot XMEye-appen. Dette er fordi det er en QR-kode som må skannes.

Etter dette må du søke opp og laste ned appen XMEye på din telefon/pad. Husk å gi tillatelser som appen spør om.

Nå er du klar til å sete opp XMEye. På de neste sidene vil du få en grundig gjennomgang av hvordan du kopler opp ditt kamera til EXEye appen og hvilke innstillinger du kan ha behov for å endre på. Etter at den er satt opp er det 4 klikk til du får opp bilde på telefonen din uansett hvor du er i verden!

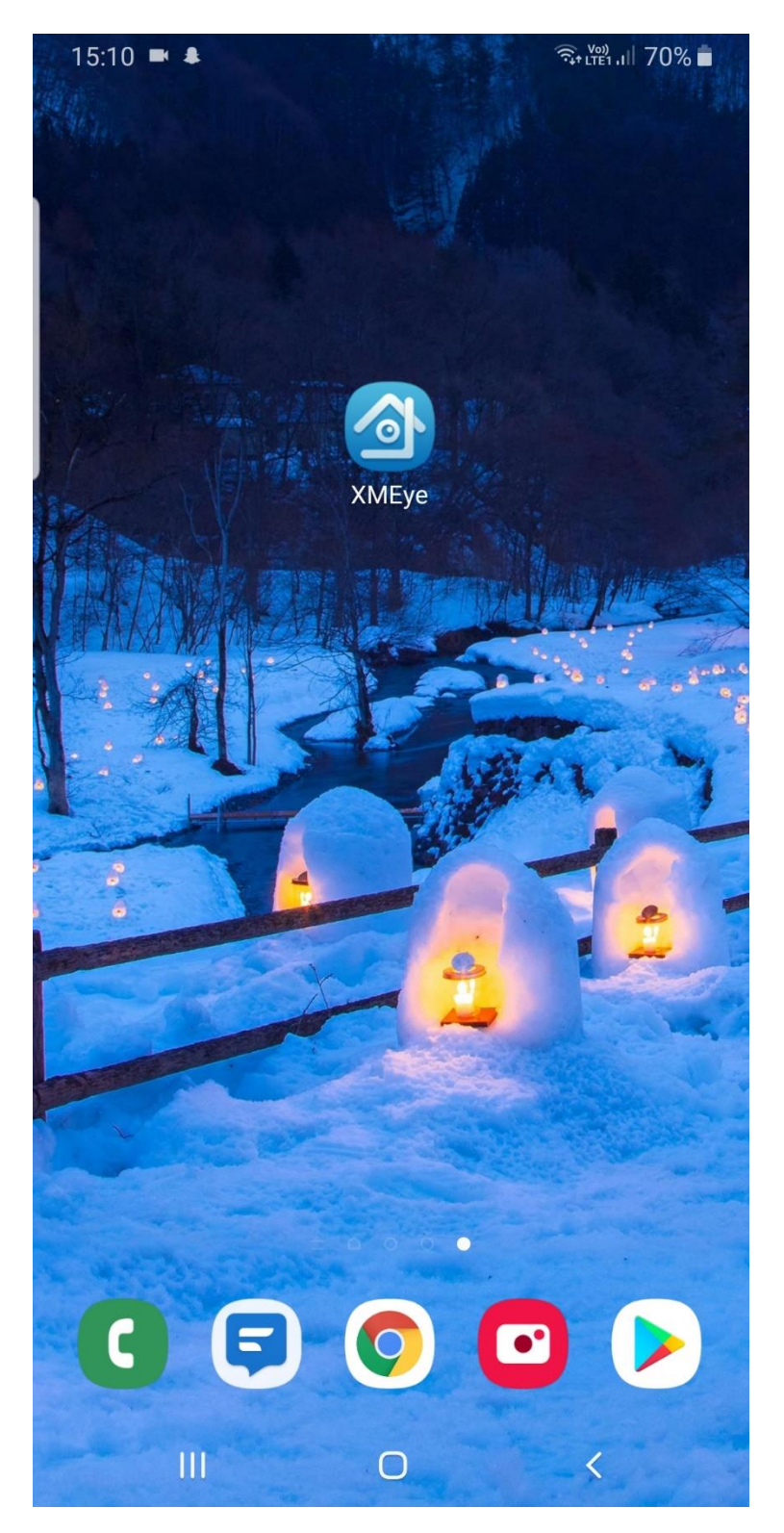

Start appen «XMEye» på din enhet.

| 15:10 🖿 🜲 |                       | त्रि+ LTE1 ,III 70% 🗖 |
|-----------|-----------------------|-----------------------|
|           |                       |                       |
|           |                       |                       |
|           | XMeye                 |                       |
|           |                       |                       |
| Username  |                       |                       |
| Password  |                       | ٢                     |
|           |                       |                       |
|           | Cloud Login           |                       |
|           |                       |                       |
| Register  | Forge                 | t Password            |
|           |                       |                       |
|           |                       |                       |
|           |                       |                       |
|           |                       |                       |
|           |                       |                       |
|           |                       |                       |
|           |                       |                       |
|           |                       |                       |
|           |                       |                       |
|           |                       |                       |
|           | — Other Ways login —— |                       |
|           | <i>(</i> , 8+         | Ø                     |
|           | 0                     | <                     |

Klikk på den oransje skjermen nede til venstre for å logge inn.

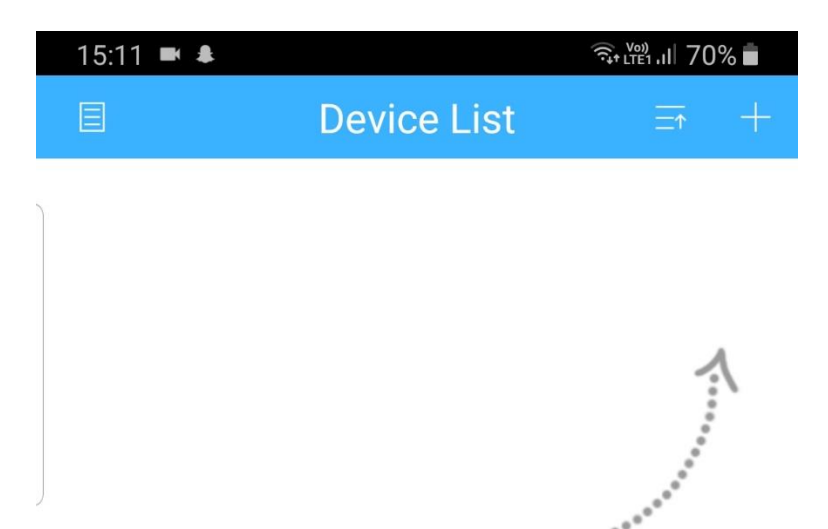

## Click "+" to add device watch the world together

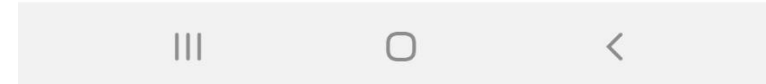

Trykk på «+» tegnet oppe til høyre for å legge til en enhet.

| 15:11 🖿 🜲                               | जिन प्रथमे . <b>।।</b> 70% 💼 |
|-----------------------------------------|------------------------------|
| 🗏 🛛 🛛 Add 🗠                             | Device ×                     |
| Manual Add                              | WiFi Config                  |
| Device Name  Serial Number  Advanced DI | DNS                          |
| ОК                                      | Cancel                       |
| Sea                                     | arch                         |

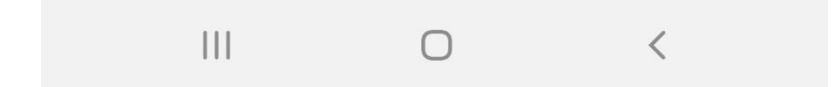

Her skriver du da inn ett passende navn der hvor det står «Device Name», f.eks. «Fuglekamera»

| Ringetone         |           |        |      |       |      |                    |       |          |   |                          |
|-------------------|-----------|--------|------|-------|------|--------------------|-------|----------|---|--------------------------|
| Manual Add        |           |        |      | _     |      | WiFi               | i Cor | nfig     |   |                          |
| fuglekamera       |           |        |      |       |      |                    |       |          |   |                          |
| III Serial Number |           |        |      |       |      |                    |       |          |   |                          |
| J                 |           | Advai  | nced |       | DDN  | IS                 |       |          | _ |                          |
|                   | OK Cancel |        |      |       |      |                    |       |          |   |                          |
|                   |           |        |      | Se    | ear  | ch                 |       |          |   |                          |
|                   |           |        |      |       |      |                    |       |          |   |                          |
| ×                 | ٩         | GIF    | :    | 3     | ලා   | $\mathbf{\hat{c}}$ | 3 (   |          | Ŷ | Ħ                        |
|                   |           |        |      | fugle | eka  | mera               | l     |          |   |                          |
| 1                 | 2         | 3      | 4    | 5     |      | 6                  | 7     | 8        | 9 | 0                        |
| q                 | W         | е      | r    | t     | У    | u                  | i     | 0        | р | å                        |
| а                 | S         | d      | f    | g     | h    | j                  | k     | l        | Ø | æ                        |
| $\bigcirc$        |           | Z      | х    | С     | V    | b                  | n     | m        |   | $\langle \times \rangle$ |
| 123               |           | Ų<br>, |      |       | Swif | tKey               |       | .!?<br>• |   | $\rightarrow$            |
|                   |           |        |      |       | 0    |                    |       | $\sim$   |   | ::                       |

Nå skal du kople opp mot kamera ved å trykke på QR-koden på appen. Da vil det komme opp en skanner.

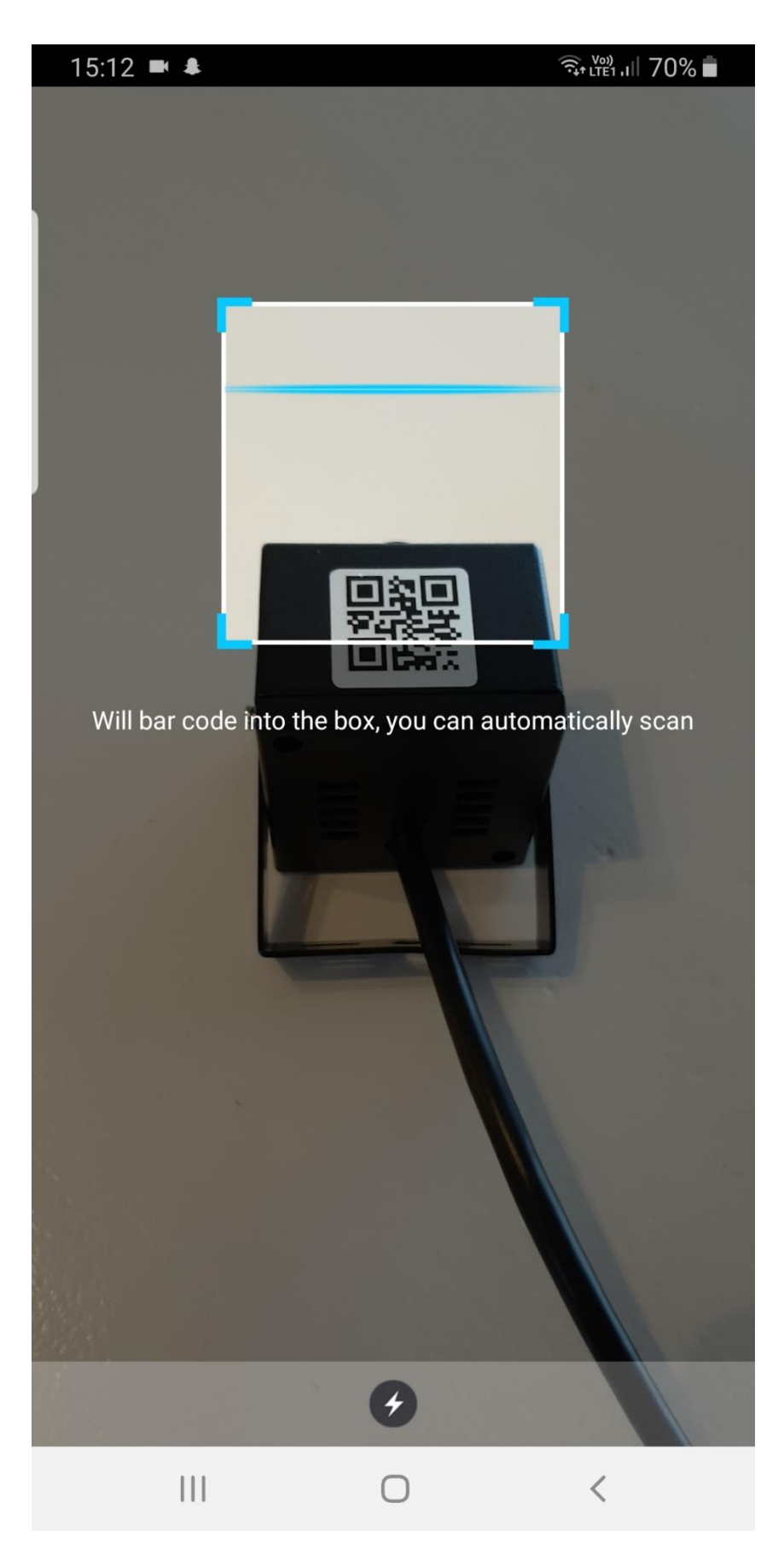

Plasser QR-koden på kamera inne i firkanten og serienummeret vil bli lest av og satt inn i appen.

| 15.13 🛋 🛎                                                             |                     |
|-----------------------------------------------------------------------|---------------------|
| Add D                                                                 | evice ×             |
| Manual Add                                                            | WiFi Config         |
| <pre>   fuglekamera   d4eb072a0caa   Advanced DD    OK    Seal </pre> | Oca<br>NS<br>Cancel |

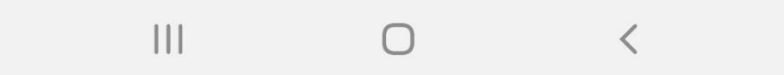

Her vil du da se serienummeret som tilhører dette kamera. Alle som har dette serienummeret vil kunne logge seg på det via XMEyeappen. Vil du dele dette kamera med andre er det bare å gi den denne koden. Trykk så på «OK».

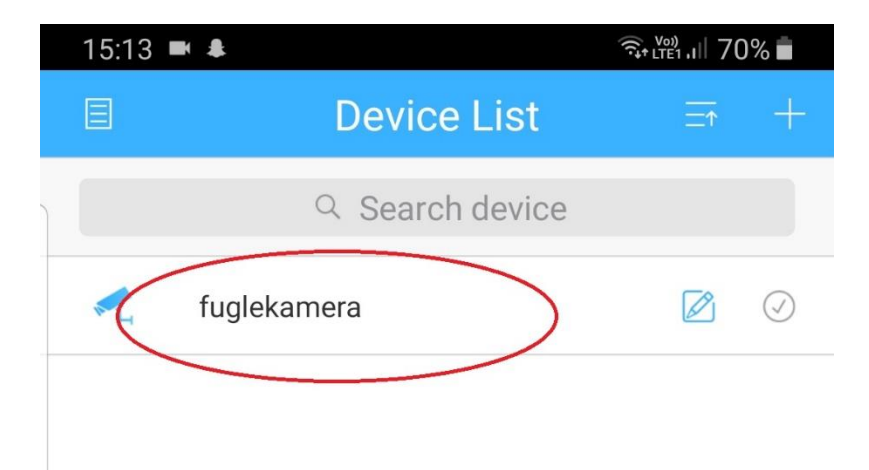

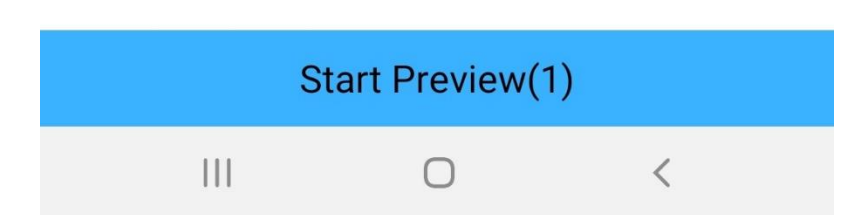

Her vil du nå se navnet på kamera. Trykk på navnet på kameraet for å hente opp informasjon om kamera. Har du flere kameraer vil de dukke opp her. Neste gang du starter opp er det her du vil komme etter pålogging.

| 15:13 | <b>B</b> ( <b>\$</b> | र्क्त <sub>ी LTE1</sub> ,II 7( | )%         |
|-------|----------------------|--------------------------------|------------|
| Ξ     | Device List          | ±                              | +          |
|       | Q Search device      |                                |            |
| ×L,   | fuglekamera          |                                | $\oslash$  |
|       | CAM01                |                                | $\bigcirc$ |

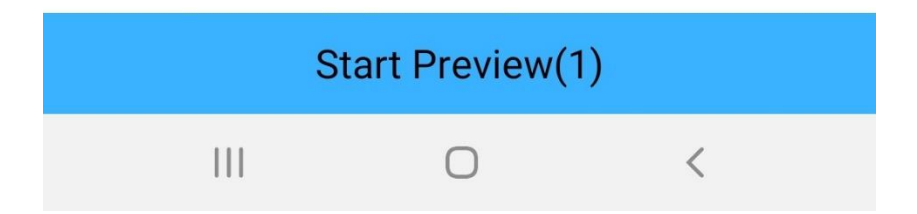

Nå dukker selve kameraet opp og du trykker på «CAM01» for å se kamera.

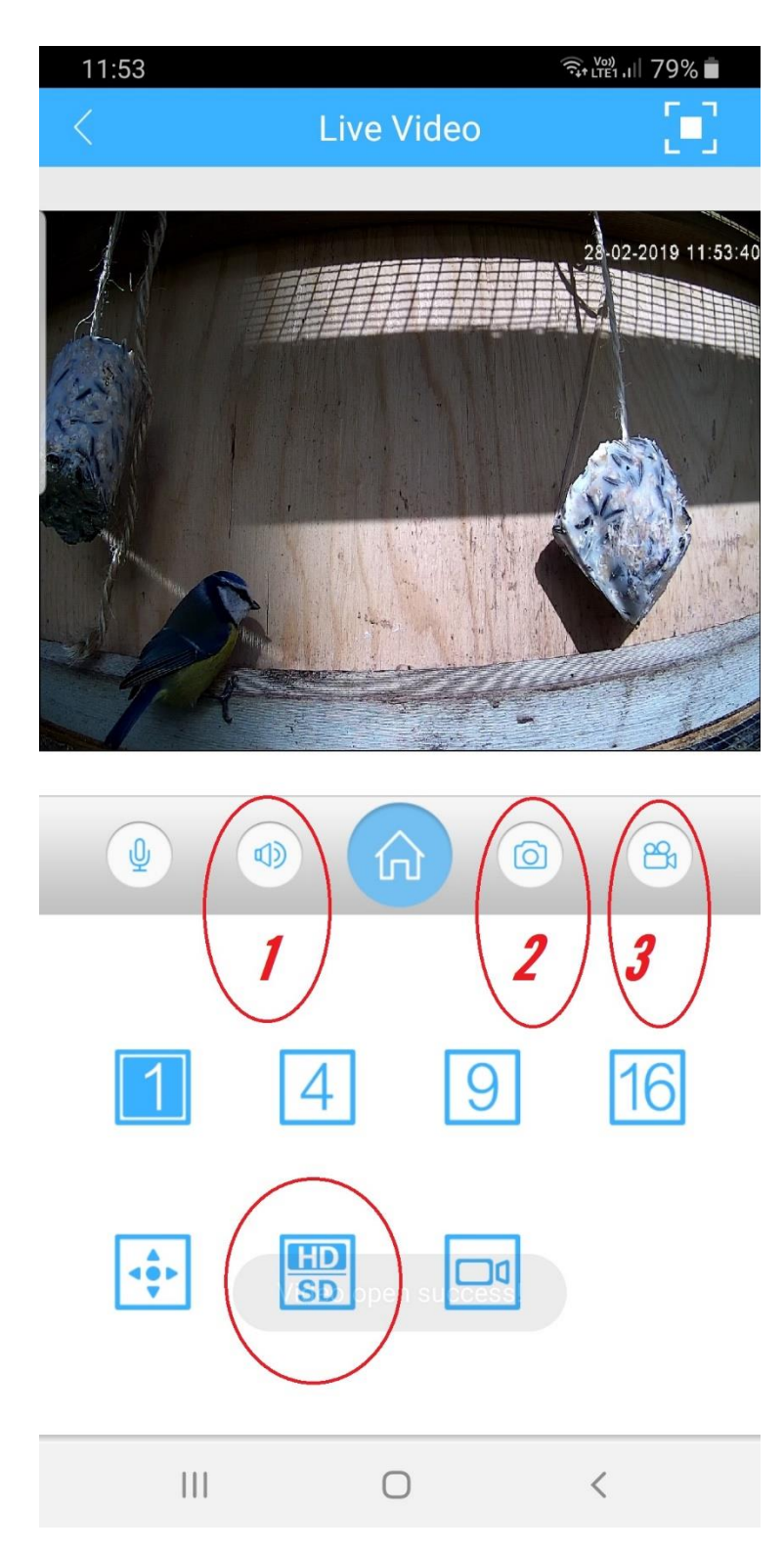

Nå kan du trykke på «HD/SD» knappen for å få høy oppløsning, «Høyttalerknappen» (1) for å høre lyd. «Kameraknappen» (2) for å ta bilde eller «Videoknappen» (3) for å ta opp video. Snur du telefonen i liggende posisjon vil kamera komme opp i fullskjermsmodus. Se lenger ned i bruksanvisningen om hvordan du får tak i bildene dine. Dette var det du trenger å gjøre for å få bilde fra kameraet opp på din telefon. Nå må du plassere kamera ute i kassen så er du klar. Dette som kommer videre her er mer avanserte innstillinger som du kan gå inn på. Den som du kanskje vil bruke er den første her som viser hvordan du stiller klokken på kameraet.

## Avanserte innstillinger

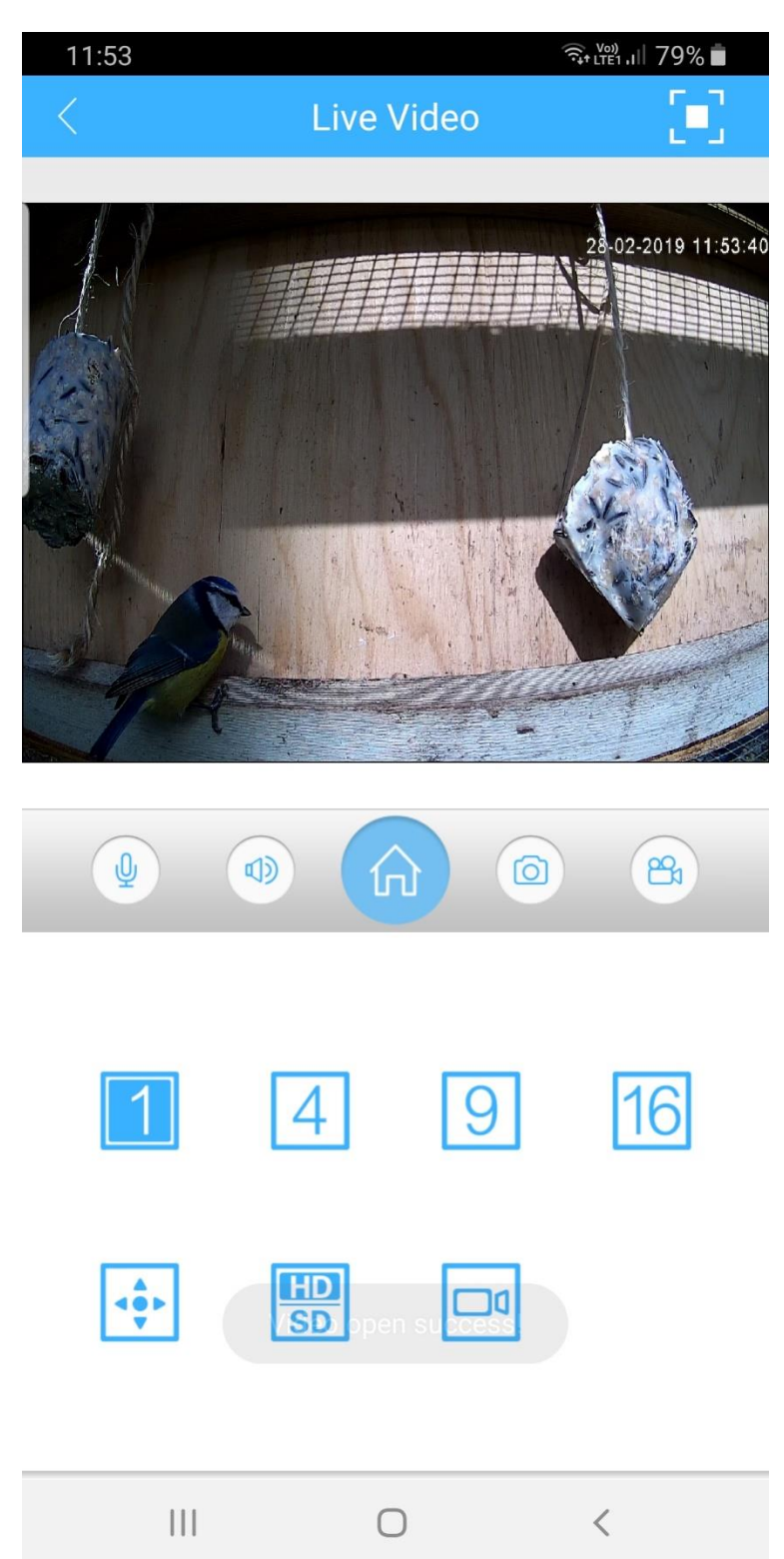

For å komme inn på innstillinger på kameraet så trykker du på knappen med bilde av et hus.

| 15:19 🖿 🜲       |      | रीत राष्ट्र ने कि कि कि कि कि कि कि कि कि कि कि कि कि |
|-----------------|------|-------------------------------------------------------|
| <               | Menu |                                                       |
| Encode Config   |      | >                                                     |
| Record Config   |      | >                                                     |
| Alarm Config    |      | >                                                     |
| Image Config    |      | >                                                     |
| Storage Config  |      | >                                                     |
| Peripherals     |      | >                                                     |
| Password        |      | >                                                     |
| Remote Playback |      | >                                                     |
| Record Download |      | >                                                     |
| About           |      | >                                                     |
|                 |      |                                                       |
|                 |      |                                                       |
|                 |      |                                                       |
| III             | Ο    | <                                                     |

Du vil da få opp denne menyen. Her tar vi nå og går gjennom de vanligste punktene som du trenger.

| 15:19 🖿 🜲       |      | 🖘 📖 , ।।। 68% 🛑 |
|-----------------|------|-----------------|
|                 | Menu |                 |
| Encode Config   |      | >               |
| Record Config   |      | >               |
| Alarm Config    |      | >               |
| Image Config    |      | >               |
| Storage Config  |      | >               |
| Peripherals     |      | >               |
| Password        |      | >               |
| Remote Playback |      | >               |
| Record Download |      | >               |
| About           |      | >               |
|                 |      |                 |
|                 |      |                 |
|                 |      |                 |
| 111             | Ο    | <               |

Først trykker vi på «About».

| 15:19 🖿 🜲                                     |                  | रीती के 1999 के 1999 के 1999 के 1999 के 1999 के 1999 के 1999 के 1999 के 1999 के 1999 के 1999 के 1999 के 1999 क |
|-----------------------------------------------|------------------|----------------------------------------------------------------------------------------------------|
|                                               | About            |                                                                                                    |
|                                               |                  |                                                                                                    |
| d4eb072a0caa0                                 | Ca               |                                                                                                    |
| Serial Number:d4eb                            | 072a0caa0ca      |                                                                                                    |
|                                               |                  |                                                                                                    |
| Device Version                                |                  | 53H20L_S39                                                                                                    |
| Software version:                             | V4.02.R11.00     | 0002532.10010.2428                                                                                             |
| Released Date                                 |                  | 2016-05-11 15:05:45                                                                                            |
| Device time<br>Click here to sync device time | ne to your phone | <u>2019-02-27 15:19:12</u>                                                                                     |
| Network Mode                                  |                  | IP                                                                                                    |
| Cloud Status                                  |                  | Connecting success                                                                                             |
| Online Upgrade                                | Th               | is version is the latest                                                                                       |
|                                               |                  |                                                                                                    |
|                                               |                  |                                                                                                    |
|                                               |                  |                                                                                                    |
|                                               |                  |                                                                                                    |
|                                               |                  |                                                                                                    |
|                                               |                  |                                                                                                    |
|                                               |                  |                                                                                                    |
| 111                                           | 0                | <                                                                                                    |

Øverst finner du serienummeret til kamera, som en da bruker om andre skal kople seg til kamera via app.

Et viktig punkt er «Device time». Om klokke og dato ikke stemmer trykker du på denne og så «OK» for å rette tiden på kamera.

Nederst kan du oppgradere software om det finnes nyere versjon.

| 15:19 🖿 🌲       |      | 🖘 🖽 । । 🛙 68% 🛑 |
|-----------------|------|-----------------|
| <               | Menu |                 |
| Encode Config   | >    | >               |
| Record Config   |      | >               |
| Alarm Config    |      | >               |
| Image Config    |      | >               |
| Storage Config  |      | >               |
| Peripherals     |      | >               |
| Password        |      | >               |
| Remote Playback |      | >               |
| Record Download |      | >               |
| About           |      | >               |
|                 |      |                 |
|                 |      |                 |
|                 | Ο    | <               |

Tilbake i menyen finner vi «Encode Config».

Her kan en gå inn om en vil endre oppløsning på streamene. Dette gjør en bare om en vet at en har behov for dette og vet hva en gjør. Derfor går vi ikke inn på dette nå.

| 15:19 🖿 🜲       |      | रीत 🖓 🖓 👘 |
|-----------------|------|-----------|
| <               | Menu |           |
| Encode Config   |      | >         |
| Record Config   |      | >         |
| Alarm Config    |      | >         |
| Image Config    |      | >         |
| Storage Config  |      | >         |
| Peripherals     |      | >         |
| Password        |      | >         |
| Remote Playback |      | >         |
| Record Download |      | >         |
| About           |      | >         |
|                 |      |           |
|                 |      |           |
|                 |      |           |
| Ш               | Ο    | <         |

Om du skulle klare å få et bilde som er opp ned, så kan du snu bildet inne på «Image Config».

| 15:19 🖿 🜲       |      | र्त्ति+ म्रह्मे ।।। 68% 💼 |
|-----------------|------|---------------------------|
|                 | Menu |                           |
| Encode Config   |      | >                         |
| Record Config   |      | >                         |
| Alarm Config    |      | >                         |
| Image Config    |      | >                         |
| Storage Config  |      | >                         |
| Peripherals     |      | >                         |
| Password        |      | >                         |
| Remote Playback |      | >                         |
| Record Download |      | >                         |
| About           |      | >                         |
|                 |      |                           |
|                 |      |                           |
|                 |      |                           |
| 111             | Ο    | <                         |

Inne på «Passord» kan du endre passordet på kamera. Husk at dette må da brukes når du skal kople EMEye til kamera. Opprinnelig er passordet blankt, dvs ikke noe passord.

Resten av punktene i denne menyen tar vi ikke og går inn på da dette er for spesielt interesserte. Husk at du må trykke på «Save» etter endringer. For å komme tilbake trykker du på pilen til venstre for «Menu».

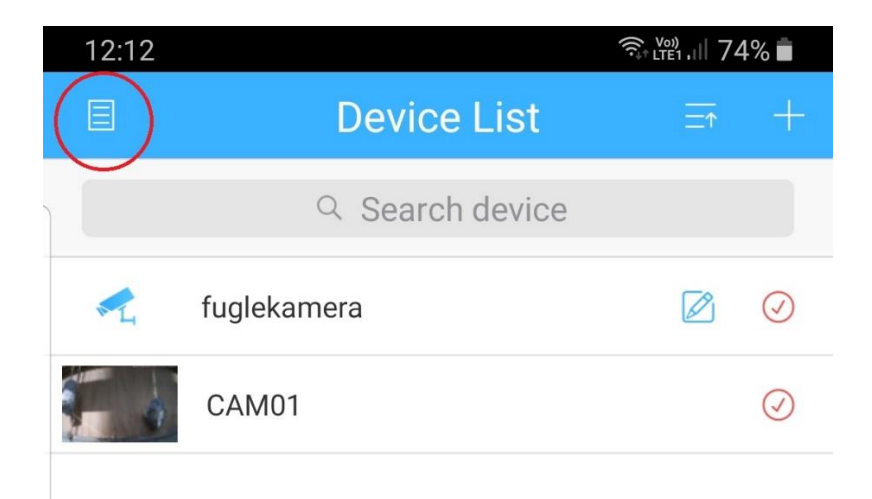

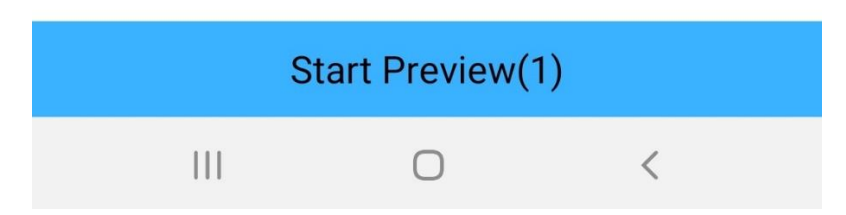

Når du er tilbake på «Devicelist» finner du en meny ved å trykke på «arket» til venstre for «Deviselist».

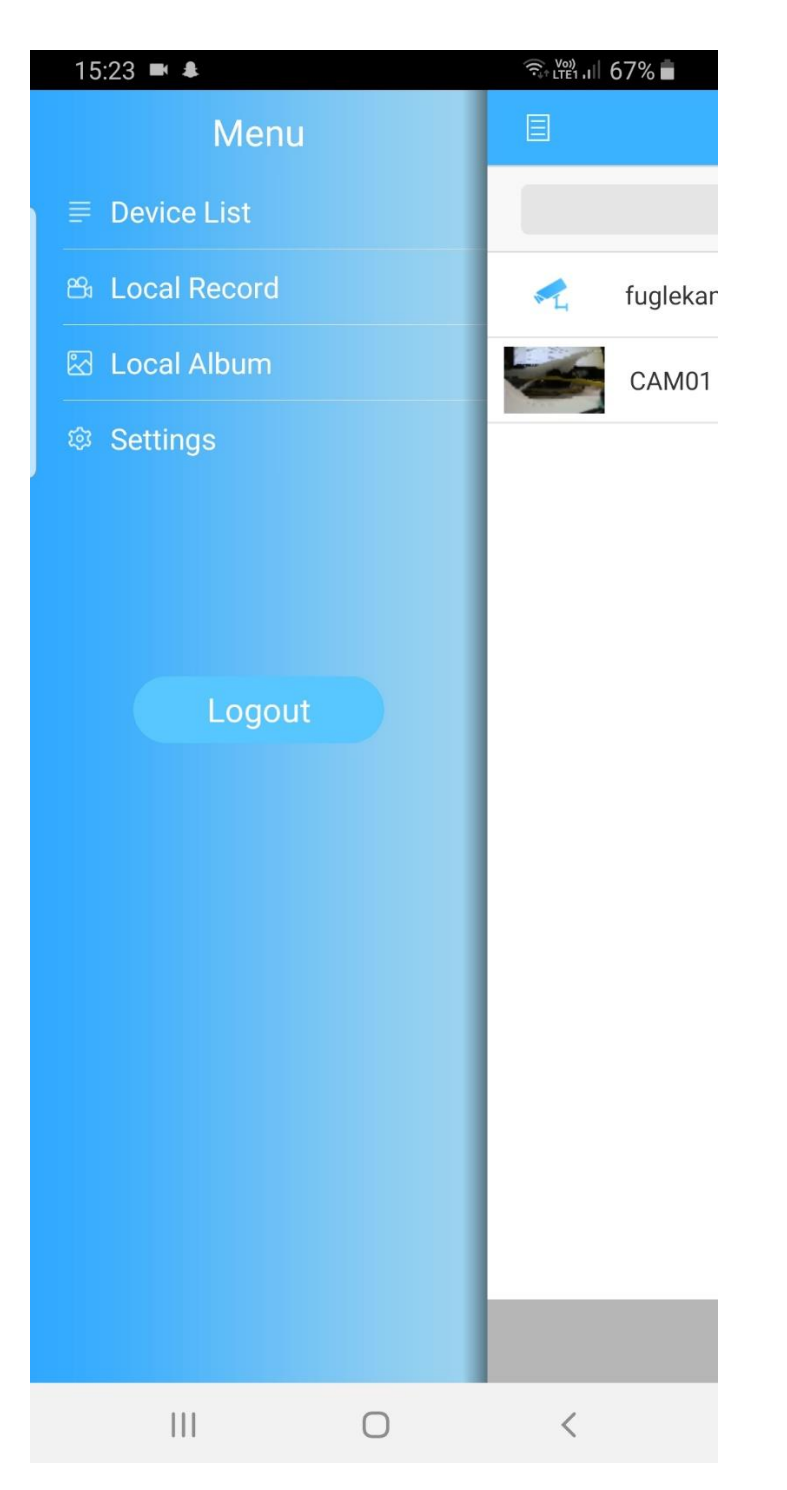

Her finner du dine opptak «Local Record», bilder «Local Album» og «Settings». Under opptak og bilder kan du dele dine bilder på mange forskjellige steder. «Settings» er for spesielt interesserte og det går vi ikke gjennom.

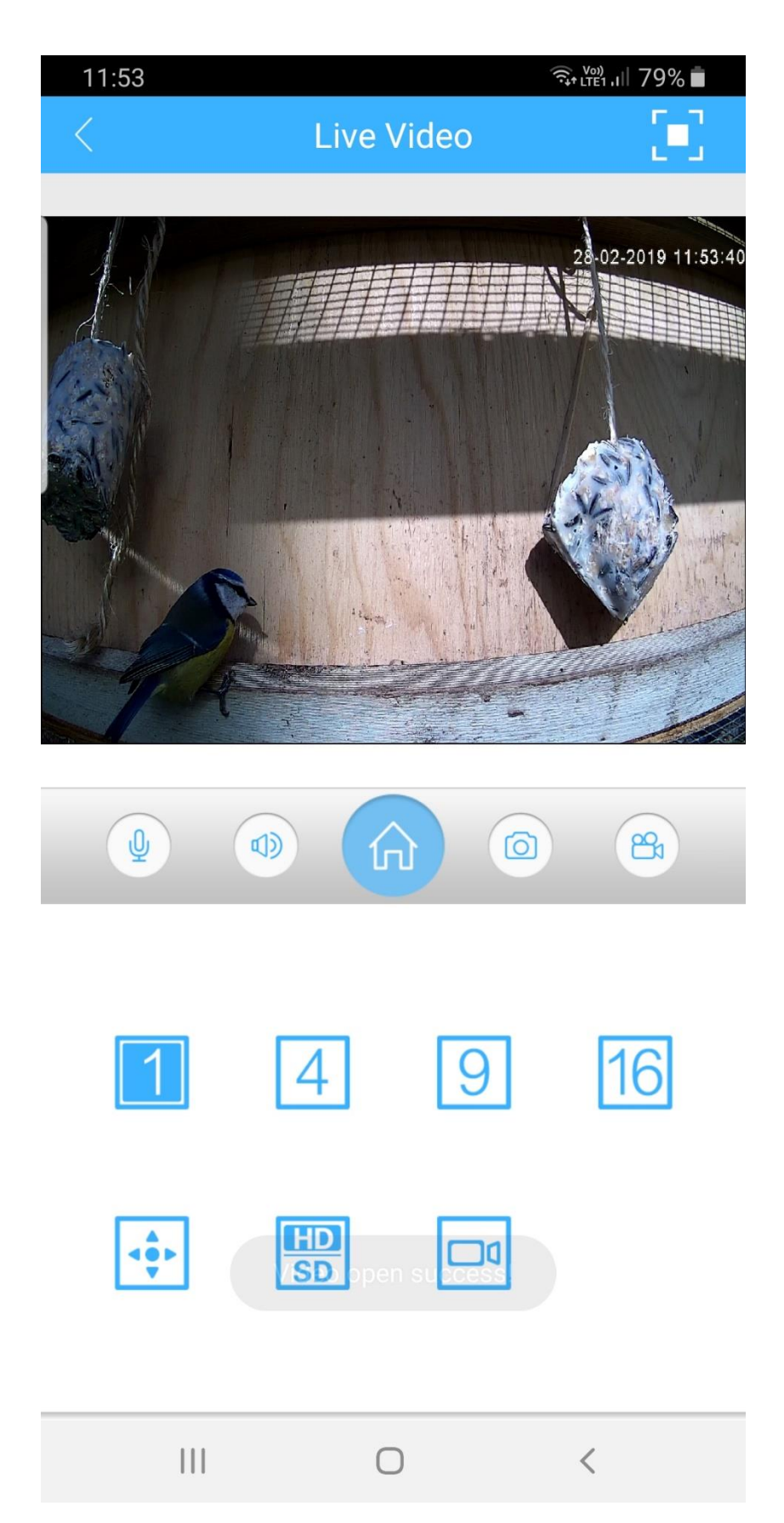

Dette skulle da være alt med XMEye appen som du trenger å vite. Lurer du noe så ta kontakt med oss på https://www.naturogfritid.no!